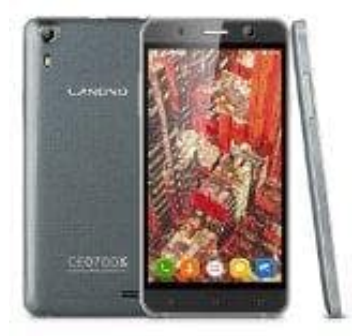

## Landvo XM100

## Eigene Rufnummer anzeigen bzw. unterdrücken (CLIR-Funktion)

Hier handelt es sich um die sogenannte CLIR-Funktion für ausgehende Anrufe. CLIR (Calling Line Identification Restriction) ist grundsätzlich nur für abgehende Anrufe verfügbar und bestimmt, ob die eigene Rufnummer beim Angerufenen angezeigt wird oder nicht. In der Regel kann diese Funktion im Menü > Einstellungen beim Smartphone eingestellt werden:

- 1. Sie gehen in das Menü
- 2. Sie rufen sich die "Einstellungen" auf
- 3. Anschließend auf "Anrufen" beziehungsweise "Anrufeinstellungen" klicken
- 4. Unter der Zwischenkategorie "Sonstige Anrufeinstellungen" finden Sie "Zusätzliche Einstellungen"
- 5. Sie klicken auf den Drop-Down-Pfeil bei "Anrufer-ID" und wählen "Rufnummer unterdrücken"

Ob die eigene Rufnummer (Anrufer-ID) zu dem Gesprächspartner übermittelt und gesendet wird (Rufnummernübermittlung, CLIP) oder ob anonym telefoniert werden soll, ist vorrangig von dem Mobilfunknetz abhängig. Der Dienst der Rufnummernübermittlung kann jedoch durch Eingabe des Codes per Tastenkombination in den Mobilfunknetzen von Telekom, Vodafone, o2, E-Plus und auch von Nutzern der Discount-Anbieter für den nächsten Anruf aktiviert oder deaktiviert werden. Alternativ zu den Handyeinstellungen können deshalb auch folgende Tastenkombinationen über den Ziffernblock eingegeben werden: \*31# Übermittlung der eigene Rufnummer generell einschalten #31# Übermittlung der eigene Rufnummer anzeigen (nur nächster Anruf) #31# Rufnummer eigene Rufnummer verbergen (nur nächster Anruf) \*#31# CLIR-Status abfragen